## EZProxy 操作方式:

Step1. 進入圖書館資料庫首頁(<u>https://ermg.nutn.edu.tw/</u>)。

Step2. 點選資料庫連結(題名處標示"校外使用,請直接點選連結,不須另外設定校外連線。")。

| AUTI、Nationa<br>Nationa<br>資料庫   電子期刊                                                           | T臺南大學圖書館 電子電波<br>L Brasources E-Resources<br>al University of Tainan Library Management Gateway                                                                                                    |                                                                                                    |
|-------------------------------------------------------------------------------------------------|----------------------------------------------------------------------------------------------------|----------------------------------------------------------------------------------------------------|
| 資源瀏覽                                                                                            | 【資源查詢】<br>「不限欄位 → 」資料庫 →□靖速檢索 _ 壹詢 _ 進降壹詢                                                                                                    | 盲員   English   权外理線寶科庫設定   使用取明   離朝<br>登入者:到館                                                                                                    |
| <ul> <li>免费資源</li> <li>試用資源</li> <li>類型排列</li> <li>熱門點間</li> <li>熱門指薦</li> <li>新到資料庫</li> </ul> | 資料庫: <u>所有(107</u> 年)<br>注音符號: ユニタムカ ベ 5 厂 リ ベ ソ ア 2 旦 P 5 ム ×<br>中文筆劃: 2 4 5 6 7 8 9 11 12 13 ±<br>A to Z 瀏覽: A C E G H J J K M N Q P B S I U W<br>下一頁 ② 共 107 筆 ② 每頁筆数 50 ▼ ◎ 第 単<br>編弦 强合 强型 出版商(社) / 平台名稿收錄年代 / 出版年<br>1 ABC-CUIO & Greenwood 電子音目前已数位化約<br>有6000年電子書,是積積自由活旗下 Praeger和<br>Libraries Unlimited出版社的學術專業参考書。 | **:         查問結果分類           • 電子書主題         · 综合科目(52)           · 信告科學(13)         · 社會科學(12)           · 답音學與文學(9)         · 語言學與文學(9)           · 語志學與文學(9)         · 醫療與音樂(5)           · 國語文學系(60)         · 國語文學系(50)           · 文仁與自然實證學系(59)         · 文仁與自然實證學系(59)           · 英語學系(59)         · 英語學系(50) |
|                                                                                                 | ALL 图 Search (C H 医 mi (Sub L L L ) *<br>2 ACM Computing reviews( 校外使用 + 請直接點選連結 + 不須 ①<br>另外設定权外連線 *)<br>*推薦 型簡介<br>提供電腦科學相關領域之評論性資料可與ACM<br>digital library聯合使用 *                                                                                                    | Bidefit)<br>■ 類型<br>・期刊文獻(35)<br>・電子書庫(26)<br>・百科全書(字冊)会考資料(9)                                                                                                    |

## Step3. 進入學校帳號認證畫面,完成身分認證後,即可直接使用資料庫。

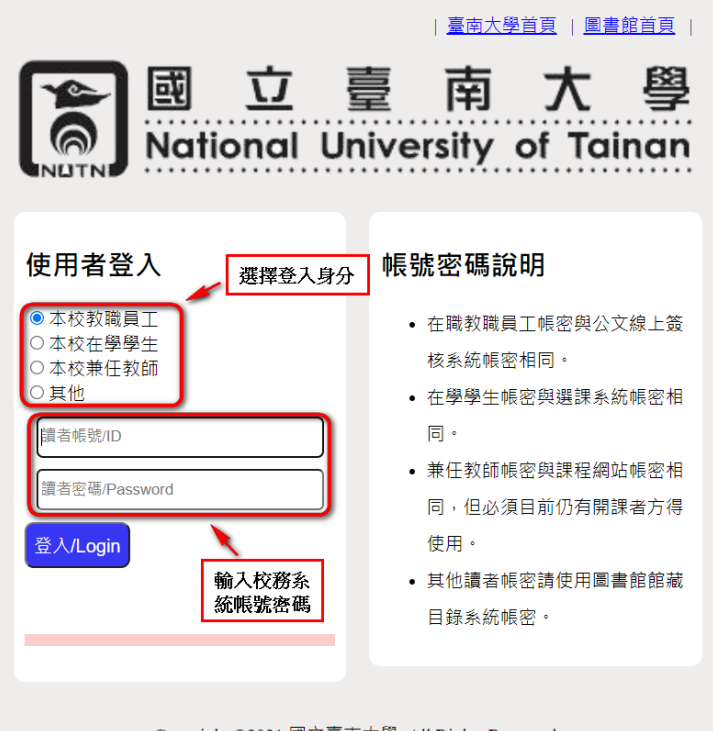

Copyright ©2021 國立臺南大學. All Rights Reserved.

圖書館電話(06)2133111#255(府城校區櫃檯)或(06)2601672(榮譽校區櫃檯)